## Demoprogramma Robotkamp 2018

Alle informatie, software en voorbeeldprogramma's kan je gratis downloaden van:

## www.stemzone.be >> Smartcar

In de robot zit één programma met 4 deelprogramma's (geschreven in Ardublock)

Naam programma: DemoRobotkamp2018 met 4 deelprogramma's

- Met de <u>rechtse knop</u> selecteer je een volgend deelprogramma de volgende <u>led</u> gaat aan
- Met de linkse knop activeer je het deelprogramma
- Je <u>stopt</u> een deelprogramma door de BBR uit en terug aan te zetten (AAN/UIT SCHAKELAAR) of door op de reset knop te drukken (duurt langer).
  - 1. Led 1 is aan= demonstratie van de ringtone (sirene) en leds
  - 2. Led 2 is aan= Lichtvolger robot zal naar het felste licht rijden
  - 3. Led 3 is aan= Ontwijken van obstakels met afstandsensoren
  - 4. Les 4 is aan= Robot volgt een zwarte lijn op een witte achtergrond

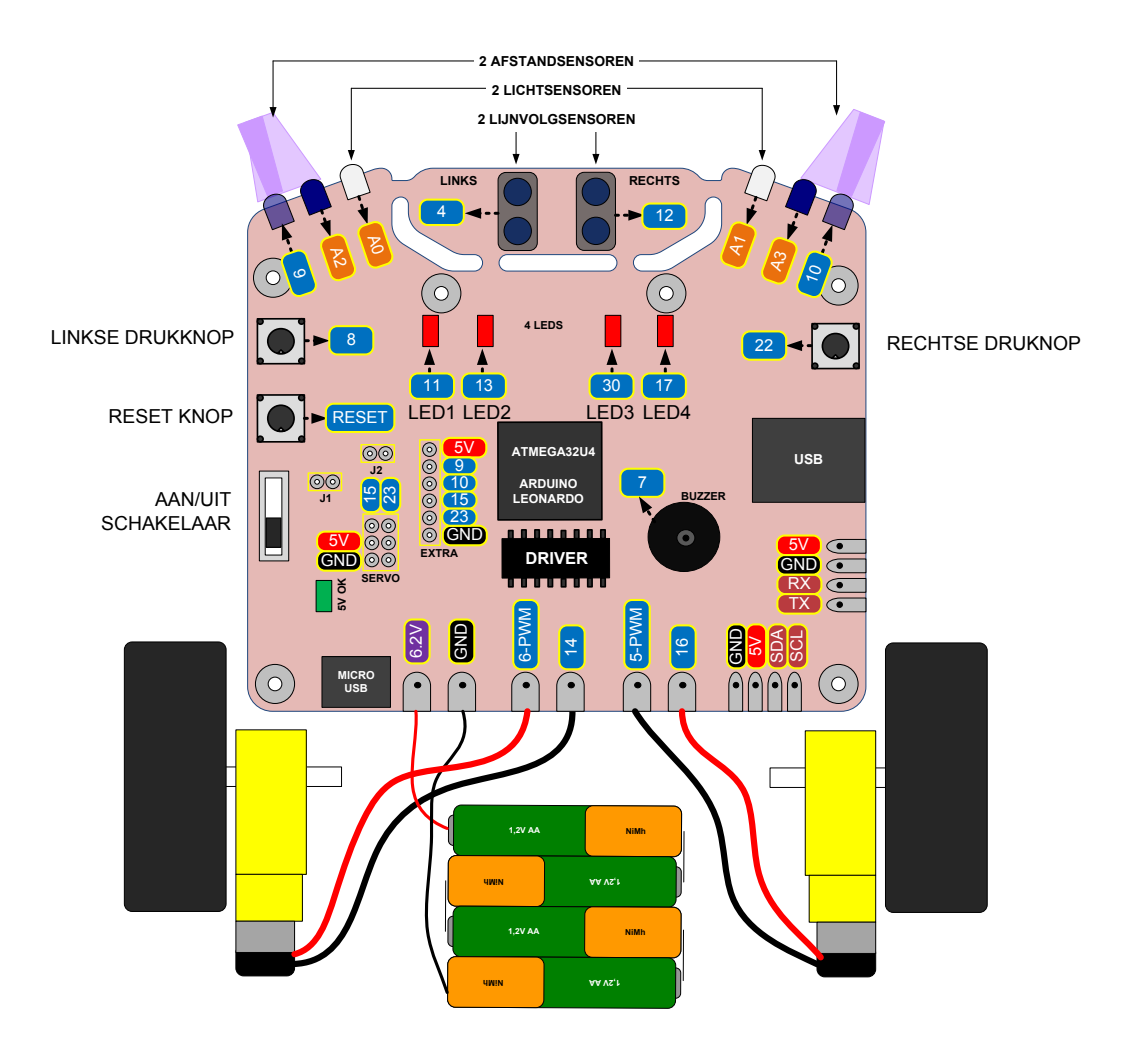